## Al Design Assistant – Assignments

# CLearning

## Using AI Design Assistant to Create Assignments

1. Open your course and select the plus sign, 'Create,' then 'Assignment'.

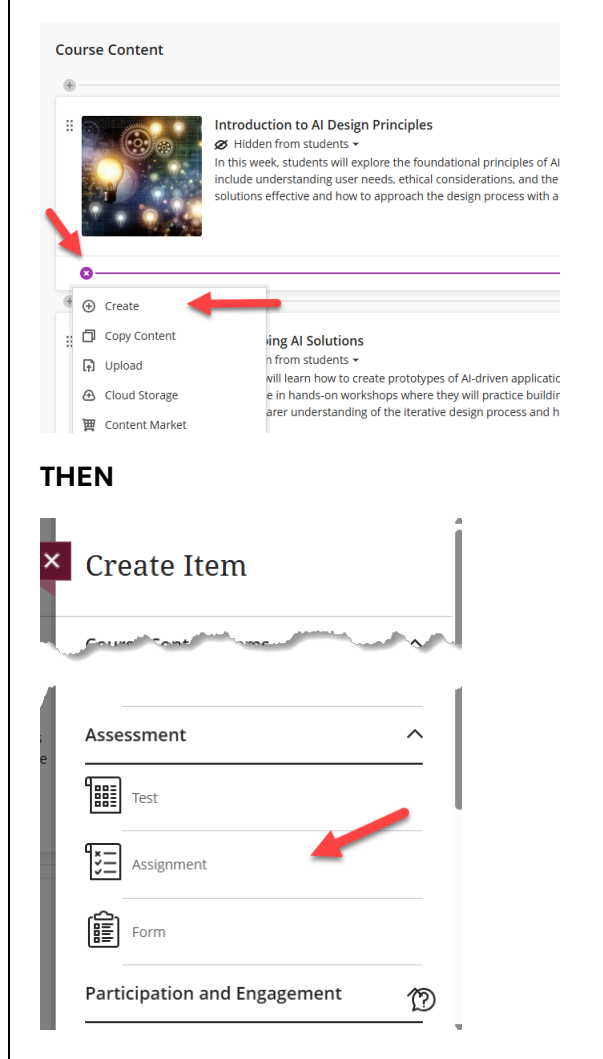

4. Once within the Assignment Builder, select the 'Auto-Generate Assignment' button at the top right of the page.

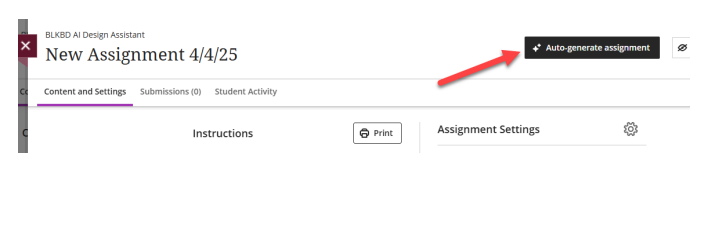

# Define your Assignment by selecting optional settings

1. Define your Assignment by selecting optional settings:

**Note:** Blackboard AI-Design Assistant will automatically generate items based on your Course Title and Course Content. You must select the 'Generate' button to refresh your choices if any changes are made.

2. Include a description or Select Course Items to define your assignment better. Include keywords, topics, or materials from your course content.

#### Define the assignment

| Description                                                     |  |
|-----------------------------------------------------------------|--|
| Enter a description or set of keywords                          |  |
|                                                                 |  |
|                                                                 |  |
|                                                                 |  |
| Select course items                                             |  |
| Selected course items will be used to help improve suggestions. |  |

3. Select your desired Bloom's Taxonomy Cognitive Level.

| Desired cognitive level |  |  |
|-------------------------|--|--|
| Inspire me!             |  |  |
| Inspire me!             |  |  |
| Apply                   |  |  |
| Analyze                 |  |  |
| Evaluate                |  |  |
| Create                  |  |  |
|                         |  |  |

4. Adjust the complexity according to the needs of your course.

| Complexity<br>Low High |
|------------------------|
|------------------------|

5. If you teach a language course, you can select the language in which your modules are created by expanding the 'Advanced Options'.

Advanced options

#### 6. Click Generate.

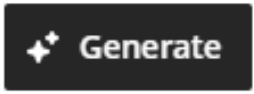

11. Review the AI-generated Assignment titles and descriptions on the right-hand side of your screen.

**Reminder:** Al is imperfect and must be reviewed for accuracy and bias.

12. Select the Assignment you want to keep by selecting the checkbox next to the item.

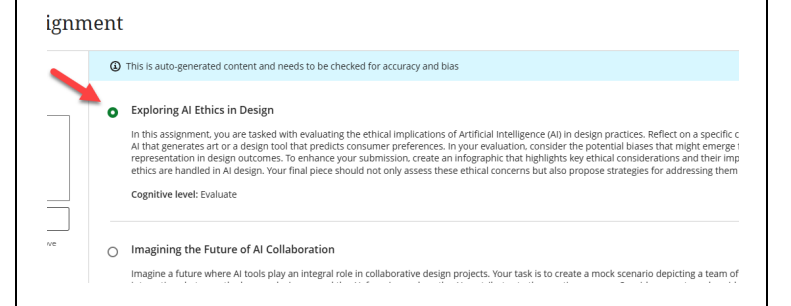

# *e*Learning

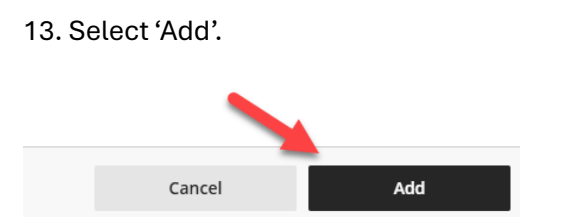

### **Editing your Al-created Assignment**

1. Once added, your assignment builder page will update to reflect your selected title and assignment instructions. To update the assignment instructions, select the 'pencil' icon to the right of the description.

| EXRD A Design Assistant<br>Exploring AI Ethics in Design |                                                                                                    |  |
|----------------------------------------------------------|----------------------------------------------------------------------------------------------------|--|
| Content and Settings                                     | Submissions (0) Student Activity                                                                                                    |  |
|                                                          | Instructions                                                                                                    |  |
|                                                          | In this assignment, you are tacked with evaluating the etholal implications of Artificial intelligence (A) in design practices. Beface on<br>a specific case where A was utilized in a design process - for instance, an AI that generates at or a design tool that predicts<br>can be a specific case where A was utilized in a design process - for instance, an AI that generates at or a design tool that predicts<br>can be a specific case where AI was utilized in a design process - for instance, an AI that generates at or a design tool that predicts<br>can be a specific case where a specific case of the analysis of the analysis of t |  |

2. Apply updates to assignment settings using the assignment setting gear icon to the right of the instructions.

For more support, contact the eLearning Team: Email: elearning@tamiu.edu Call: 956-326-2792 Visit: KLM 259, Monday to Friday, 8 AM to 6 PM